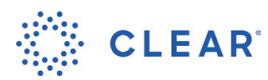

HEALTH PASS.+

# **CLEAR Health Pass**

CLEAR provides touchless solutions for easier entry and access with Health Pass.

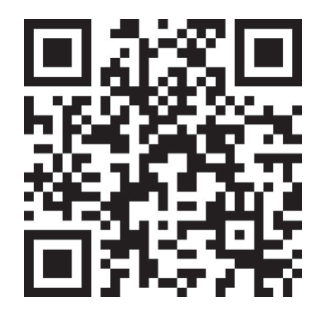

- Download the CLEAR app enrolling is quick and easy! 1
- Once the app is downloaded, open and select the white Health Pass tile. 2 Then choose 'All other locations' and insert the code provided.

Health Pass?

For fans only

For fans only

For fans only

Passengers

Flights to Hawa

All other locations

IHL game

**N**R

- Snap a photo of your government issued ID 3
  - Confirm you are you with a quick selfie

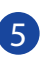

4

Select your health screening type

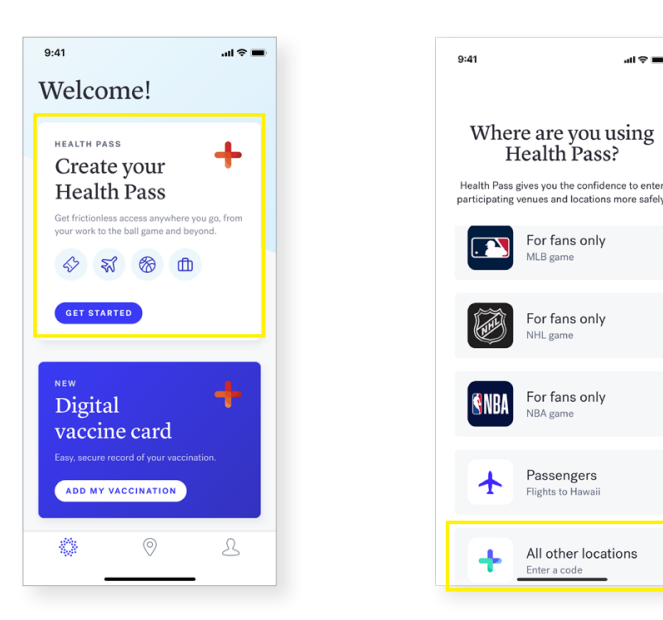

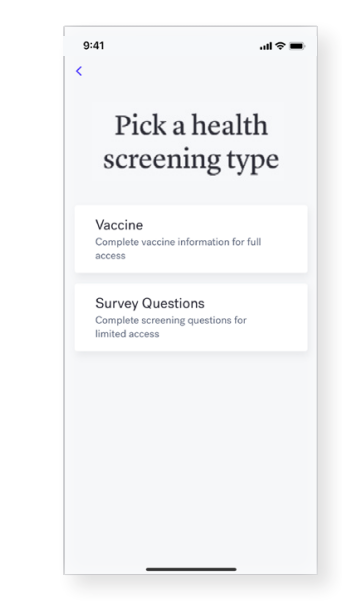

## HEALTH PASS.+ CLEAR **Proof of Vaccination**

Complete your Health Pass based on the screening type selected.

## Upload a Photo of CDC Vaccine Card

- Select 'add your vaccination 1 card'
- Take a photo of your 2 vaccination card and confirm your vaccine information
- 3 Note: the photo of your CDC card is used to generate a green or red Health Pass. You will not be able to acccess it
- Once confirmed, procceed to 4 complete your Health Pass

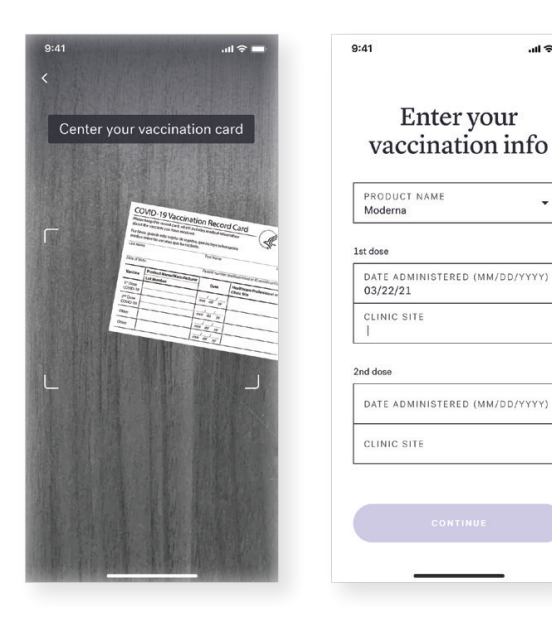

-

## **Digitally Link a Vaccine**

- Select your vaccine provider 1 in the menu or by searching 'other providers'.
- Log-in to your patient portal 2 and follow the instructions to securely link your account
- Your results will link 3 automatically, do not try to resync your results
- Once synced, proceced to 4 complete your Health Pass!

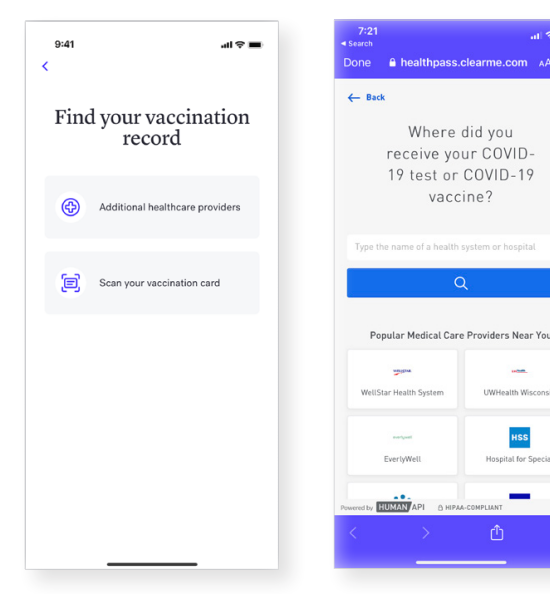

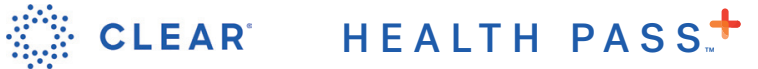

# Complete Health Survey

Complete your Health Pass based on the screening type selected.

### How to Complete Health Survey

- Before work each day, open the white Health Pass tile in the CLEAR app and snap a quick selfie
- 2 Complete your health survey
- 3 Pull up your Health Pass to show upon arrival

9:41

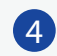

#### Green is good to go!

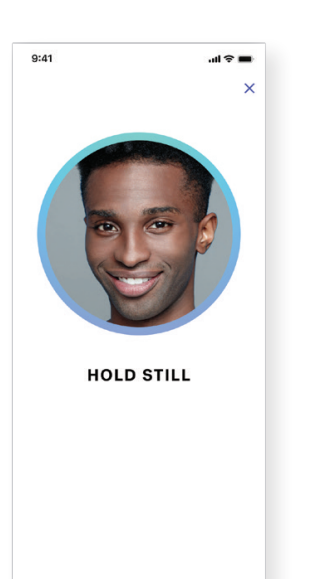

| ×                                                                                                    |
|----------------------------------------------------------------------------------------------------|
|                                                                                                    |
|                                                                                                    |
| In the past 10 days have you<br>experienced any of the following<br>new or worsening symptoms?                                       |
| Fever<br>Shortness of breath or difficulty breathing<br>Persistent cough<br>Sinus congestion or runny nose<br>Loss of taste or smell |
| YES                                                                                                    |
| NO                                                                                                    |
|                                                                                                    |

al 🕆 🔳

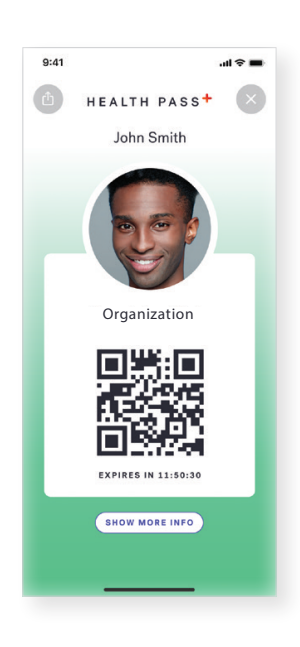